#### HDD & DVD Recorder

#### DVDR7250H/05/31/58

#### DVDR7260H/05/31/58

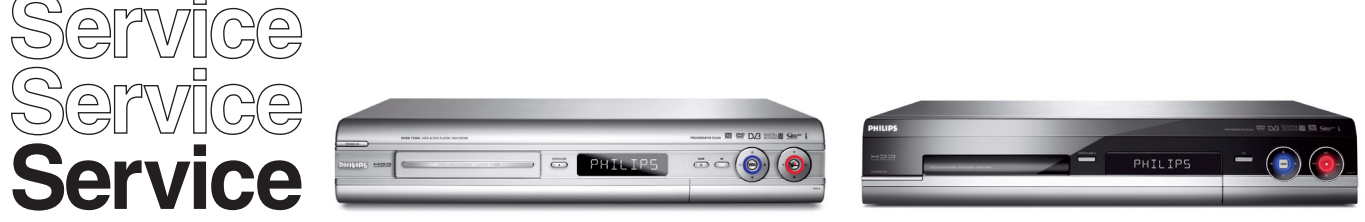

# Service Instruction

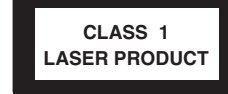

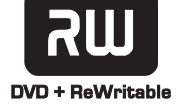

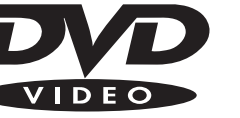

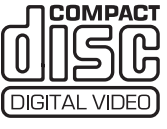

Subject to modification

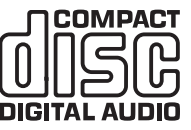

| Contents |                                                    |  |  |
|----------|----------------------------------------------------|--|--|
| 1        | Technical Specifications and Connection Facilities |  |  |
| 2        | Test Disc & Repair Hints                           |  |  |
| 3        | Firmware Upgrading & Diagnostic Software           |  |  |
| 4        | Service Flow chart                                 |  |  |
| 5        | Directions For Use                                 |  |  |

The 2006 range DVD Recorder products are repaired centrally. Defective sets must be identified, labelled and stored for pick-up. This document gives full instructions for a functional check. Technical information to repair faulty sets is therefore not provided in this document.

To test in-coming sets the following must be performed:

- 1. Verify / Reproduce the customer's problem
- 2. Verify that set has latest Firmware (see chapter 3) and upgrade if it is not the latest version.
- 3. Full functional check

<sup>©</sup>Copyright 2006 Philips Consumer Electronics B.V. Eindhoven, The Netherlands. All rights reserved. No part of this publication may be reproduced, stored in a retrieval system or transmitted, in any form or by any means, electronic, mechanical, photocopying, or otherwise without the prior permission of Philips.

Published by KC-TE 0635 AV Systems

Printed in the Netherlands

Version 1.1

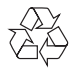

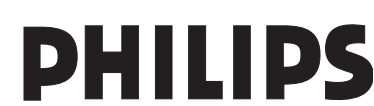

EN 3139 785 31801

#### 1. Technical Specifications and Connection Facilities

#### 1.1 Read / Write Speed

| Type of Disc (Function) | Disc Rotation Speed |
|-------------------------|---------------------|
| Read Speed CD           | 7X CAV              |
| Read Speed DVD          | 4X CAV              |
| Write Speed DVD+R/RW    | 2.4X ZCAV           |
| Write Speed DVD-R/RW    | 2X                  |

#### 1.2 General:

| Mains voltage              | : | 198V – 276V |
|----------------------------|---|-------------|
| Mains frequency            | : | 47Hz – 63Hz |
| Power consumption (record) | : | <75W        |
| Standby Power Consumption  | : | <4W         |
| Eco stand-by               | : | <3W         |

#### 1.3 RF Tuner (Analogue)

#### 1.3.1.1 System:

PAL B/G, PAL D/K, SECAM L/L', PAL I

#### 1.3.1.2 RF – Loop Through:

| Frequency range          | : 45MHz – 860MHz |
|--------------------------|------------------|
| Gain: (ANT IN - ANT OUT) | : -6dB to 0dB    |

#### 1.3.1.3 Receiver:

| PLL tuning with AFC for optimum reception |   |                   |  |
|-------------------------------------------|---|-------------------|--|
| Frequency range                           | : | 45.25MHz – 857MHz |  |
| Sensitivity at 40dB S/N                   |   |                   |  |
| (video unweighted)                        | : | ≤ 60dBµV at 75Ω   |  |

#### 1.3.1.5 Video Performance:

| Channel 25 / 503,25 MHz,         |                       |
|----------------------------------|-----------------------|
| Test pattern: PAL BG PHILIPS sta | ndard test pattern,   |
| RF Level 74dBV                   |                       |
| Measured on SCART 1              |                       |
| Frequency response               | : 0.1MHz – 4MHz ± 3dE |
| Group delay (0.1 MHz - 4.4 MHz)  | : 0 nsec ± 150 nsec   |

#### 1.3.1.6 Audio Performance:

#### Audio Performance Analogue - HiFi:

| Frequency response at SCART 1                                          |   |                            |
|------------------------------------------------------------------------|---|----------------------------|
| (L+R) output                                                           | : | 100Hz – 12kHz / 0 ±<br>3dB |
| S/N according to DIN 45405,7,1967<br>and PHILIPS standard test pattern |   |                            |
| video signal<br>Harmonic distortion (1 kHz, ± 25                       | : | ≥ 50dB                     |
| kHz deviation)                                                         | : | ≤ 1.5%                     |

#### Audio Performance NICAM:

| Frequency response at SCART 1     |   |                    |
|-----------------------------------|---|--------------------|
| (L+R) output                      | : | 40Hz – 15kHz / 0 ± |
|                                   |   | 3dB                |
| S/N according to DIN 45405,7,1967 | 7 |                    |
| and PHILIPS standard test pattern |   |                    |
| video signal                      | : | ≥ 60dB             |
| Harmonic distortion (1kHz)        | : | ≤ 0.5%             |
|                                   |   |                    |

#### 1.3.1.7 RF Tuning

#### Automatic Search Tuning

| Scanning time without antenna       | : | 3min. typical |
|-------------------------------------|---|---------------|
| Stop level (vision carrier)         | : | ≥ 37dBµV      |
| Maximum tuning error (drift) during |   |               |
| operation                           | : | ±100kHz       |
|                                     |   |               |

Tuning Principle:

Automatic B, G, I, DK and L/L' detection. Manual selection in "STORE" mode

#### 1.3.2 RF TUNER (Digital Terrestial)

#### 1.3.2.1 DVB - T - Tuner

| Frequency range                | : 448-861MHz     |
|--------------------------------|------------------|
| Gain(Ant IN – Ant OUT)         | : -1dB to 3dB    |
| Auto Search scanning time      |                  |
| (without Antenna input signal) | : 40 sec typical |

#### 1.3.2.2 DVB – T – Video Performance

DVB-T-RF antenna signal IN :Video Performance measured at Rear Cinch Audio Out:

- S/N(Unweighted,5MHz-BW limitation SC trap ON): ≥ 55dB
- Frequency response 0.1 to 4.8MHz :+1/-3dB
- Y/Chroma delay :≤ 55ns
- 2-T-K-factor :≤ 2%

#### 1.3.2.3 DVB-T-Audio Performance

DVB-T-RF antenna signal IN;Audio performance measured at Rear Cinch Audio Out:

| - | S/N(A-weighted,                       |           |
|---|---------------------------------------|-----------|
|   | 22kHz-BW limited)                     | : ≥ 88dB  |
| - | Frequency response 20Hz               |           |
|   | to 20kHz                              | : ± 1dB   |
| - | THD + Noise (at 1kHz)                 | : ≥ 85dB  |
| - | THD + noise (ratio) for 16Hz to 20kHz |           |
| - | Channel Separation(at 1kHz)           | : ≥ 100dB |

FN 3

#### 1.4 Analogue Inputs / Outputs

#### 1.4.1 SCART 1(Connected to TV)

Pin Signals:

- Audio-out R 1.8V RMS 2 – Audio-out R
- 3 – Audio-out L 1.8V RMS
- 4 – Audio GND
- 5 – Blue / Chroma GND
- Audio- in L 6
- $0.7Vpp \pm 0.1V$  into 75  $\Omega$ 7 Blue-out 8 - Function switch < 2V = TV < 4.5V / < 7V = asp. Ratio 16:9 DVD > 9.5V / < 12V = asp. Ratio 4:3 DVD
- 9 Green GND
- 10 P50 control not use
- 11 Green out 0.7Vpp  $\pm 0.1$ V into  $75\Omega$
- 12 NC
- 13 Red / Chroma GND
- 14 Fast switch GND
- 15 Red-out / Chroma-out  $0.7Vpp \pm 0.1V$  into  $75\Omega$
- 16 Fast switch < 0.4V into  $75\Omega$  = CVBS RGB / CVBS or Y out >1V / < 3V into 75 $\Omega$  = RGB
- 17 Y/CVBS GND OUT
- 18 CVBS GND IN
- 19 CVBS-out  $1Vpp \pm 0.1V$  into  $75\Omega$
- 20 CVBS-in
- 21 Shield

#### 1.4.2 SCART 2(Connected to AUX)

Pin Signals:

- Audio-out R 1.8V RMS 1
- 2 Audio-in R
- 3 Audio-out L 1.8V RMS
- 4 Audio GND
- Blue / Chroma GND 5
- Audio-in L 6
- Blue-in 7
- 8 - Function switch
- Green GND 9
- 10 NC
- 11 Green-in
- 12 NC
- 13 Red / Chroma GND
- 14 Fast switch GND
- 15 Red-in / Chroma-in
- 16 Fast switch
- RGB / CVBS or Y in
- 17 CVBS GND
- 18 Y/CVBS GND
- 19 CVBS out sync  $1Vpp \pm 0.1V$  into  $75\Omega$
- 20 CVBS-in / Y-in
- 21 Shield

#### 1.4.3 Audio/Video Front Input Connectors

| Audio - Cinch<br>Input voltage<br>Input impedance | : 2.2Vrms<br>: > 10kΩ |
|---------------------------------------------------|-----------------------|
| Video - Cinch<br>Input voltage<br>Input impedance | : 1Vpp ± 3dB<br>: 75Ω |
| Video - YC (Hosiden)                              |                       |

According to IEC 933-5 Superimposed DC-level on pin 4 (load >  $100k\Omega$ ) < 2.4V is detected as 4:3 aspect ratio > 3.5V is detected as 16:9 aspect ratio 1Vpp ± 3dB Input voltage Y Input impedance Y : 75Ω Input voltage C : burst 300 mVpp ± 3dB Input impedance C 75Ω

#### 1.4.4 Audio/Video Output rear Connectors

| Audio - Cinch    |                |
|------------------|----------------|
| Output voltage   | : 2.2Vrms max. |
| Output impedance | : >10kΩ        |
| Video - Cinch    |                |

| VIGEO - CITICIT  |   |            |
|------------------|---|------------|
| Output voltage   | : | 1Vpp ± 3dB |
| Output impedance | : | 75Ω        |

#### Video - YC (Hosiden)

According to IEC 933-5 Superimposed DC-level on pin 4 (load >  $100k\Omega$ ) < 2.4V is detected as 4:3 aspect ratio > 3.5V is detected as 16:9 aspect ratio Output voltage Y 1Vpp ± 10/-15% Input impedance : 75Ω Output voltage C : 300 mVpp ± 1/-4dB Input impedance : 75Ω

#### 1.5 **Video Performance**

All outputs loaded with 75Ω SNR measurements over full bandwidth without weighting.

#### 1.6 **Digital Inputs / Outputs**

#### **Digital Output** 1.6.1

| Digital Audio – Coaxial / Optical |   |                       |
|-----------------------------------|---|-----------------------|
| LCM                               | : | according IEC 60958   |
| MPEG 1, MPEG 2, AC3               | : | according IEC 61937   |
| DTS                               | : | according IEC 61937 + |
|                                   |   | addendum              |

#### 1.6.2 HDMI Output

Type A connector (19 pins)

#### 1.6.3 Digital Video Input (IEEE 1394)

Implementation Standard according: IEEE Std 1394-1995 IEC61883 - Part 1 IEC61883 - Part 2 SD-DVCR (02-01-1997)

Specification of consumer use digital VCR's using 6.3mm magnetic tape - dec.1994 Mechanical connection according to Annex of IEC 61883-1 3139 785 3180x

#### 1.6.4 G-Link (for IR-remote transmitting device)

| Output voltage   | : | $5 \pm 0.5V$ (high level)<br>0.4 ± 0.3V (low level) |
|------------------|---|-----------------------------------------------------|
| Output impedance | : | 150Ω                                                |
|                  |   |                                                     |

#### 1.6.5 SCART (RGB)

| SNR       | : | ≥ -65dB on all output |
|-----------|---|-----------------------|
| Bandwidth | : | 4.8MHz ± 2dB          |

#### 1.7 Audio Performance CD

1.

#### 1.7.1 Cinch Output Rear

| Output voltage 2 channel mode   | : | 2Vrms ± 2dB |
|---------------------------------|---|-------------|
| Channel unbalance (1kHz)        | : | < 0.22dB    |
| Crosstalk 1kHz                  | : | > 100dB     |
| Crosstalk 16Hz-20kHz            | : | > 87dB      |
| Frequency response 20Hz-20kHz   | : | ± 0.5dB max |
| Signal to noise ratio           | : | > 85dB      |
| Dynamic range 1kHz              | : | > 83dB      |
| Distortion and noise 1kHz       | : | > 83dB      |
| Distortion and noise 16Hz-20kHz | : | > 75dB      |
| Intermodulation distortion      | : | > 70dB      |
| Mute                            | : | > 95dB      |
|                                 |   |             |

#### 1.7.2 Scart Audio

| Output voltage 2 channel mode   | : | 1.6Vrms ± 2dB |
|---------------------------------|---|---------------|
| Channel unbalance (1kHz)        | : | < 1dB         |
| Crosstalk 1kHz                  | : | > 85dB        |
| Crosstalk 16Hz-20kHz            | : | > 70dB        |
| Frequency response 20Hz-20kHz   | : | ± 0.5dB max   |
| Signal to noise ratio           | : | > 80dB        |
| Dynamic range 1kHz              | : | > 75dB        |
| Distortion and noise 1kHz       | : | > 75dB        |
| Distortion and noise 16Hz-20kHz | : | > 50dB        |
| Intermodulation distortion      | : | > 70dB        |
| Mute                            | : | > 80dB        |
|                                 |   |               |

#### 1.8 Digital Output

#### 1.8.1 Coaxial

| CDDA / LPCM (incl MPEG1) | : according          |
|--------------------------|----------------------|
| MPEG2, AC3 audio         | : according IEC1937, |
| DTS                      | IEC61937             |
|                          | IEC 61937            |
|                          | amendment 1          |

#### 1.9 Dimensions and Weight

| Height of feet           | : 5.5mm                              |
|--------------------------|--------------------------------------|
| Apparatus tray closed    | : WxDxH: 435 x 350 x                 |
| Apparatus tray open      | 89mm<br>: WxDxH: 435 x 487 x<br>89mm |
| Weight without packaging | : app.5.0kg ± 0.5kg                  |
| Weight with packaging    | : app.8kg                            |

#### 1.10 Laser Output Power & Wavelength

#### 1.10.1 DVD

| Output power during reading | : | 0.8mW |
|-----------------------------|---|-------|
| Output power during writing | : | 20mW  |
| Wavelength                  | : | 650nm |

#### 1.10.2 CD

| Output power | : | 0.3mW |
|--------------|---|-------|
| Wavelength   | : | 780nm |

#### 1.11 Playability

|                        |                                                                                           | DVDR7250H | DVDR7260H |  |  |
|------------------------|-------------------------------------------------------------------------------------------|-----------|-----------|--|--|
| Vic                    | leo Playback                                                                              |           |           |  |  |
| 1.                     | Disc Media:<br>CD-R/CD-RW, DVD+R DL,<br>DVD+R/+RW, DVD-R/-RW,<br>DVD-Video, Video CD/SVCD | х         | Х         |  |  |
| 2.                     | Compression Format:<br>MPEG1, MPEG2                                                       | х         | х         |  |  |
| Au                     | Audio Playback                                                                            |           |           |  |  |
| 1.                     | Disc Media:<br>Audio CD, CD-R/RW                                                          | x         | х         |  |  |
| 2.                     | Compression Format:<br>Dolby Digital, MP3, MPEG2<br>Multi-channel, PCM                    | х         | х         |  |  |
| Still Picture Playback |                                                                                           |           |           |  |  |
| 1.                     | Disc Media:<br>CD-R/RW                                                                    | x         |           |  |  |
| 2.                     | Picture Compression Format:<br>JPEG                                                       | x         |           |  |  |

#### 2. Test Disc & Repair Hints

#### 2.1 Test Disc

| 1) | 7104 099 96611 | CD-RW printed Audio Disc |
|----|----------------|--------------------------|
| 2) | 9965 000 25728 | DVD Player Test Pack     |
| 3) | -              | Blank DVD+RW             |
| 4) | -              | Blank DVD-RW             |

#### 2.2 Open the DVD Tray manually

Note: This procedure needs to be performed on condition that:

- a customer's Disc is jammed in the DVD Tray
- the DVD Tray cannot be open via the normal open/close button on the set.
- 1) Place the set on the table with the bottom faced upwards as shown below.
- Insert a screw driver into the slot and open the DVD Tray by sliding the screw driver in the direction shown.

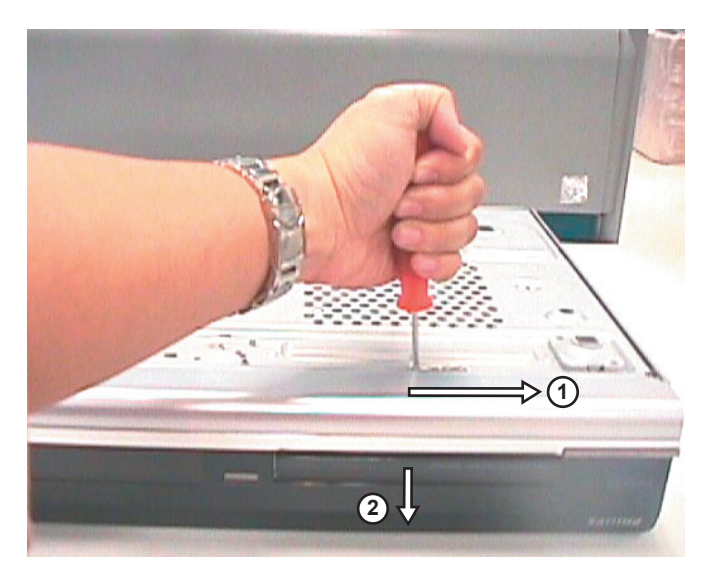

Figure 2-1

#### 3. Firmware Upgrading & Diagnostic Software

#### 3.1 **Firmware Upgrading**

#### A. Preparation to upgrade firmware:

- 1. Unzip the zip-archive file 2.
  - Start the CD Burning software and create a new CD project (data disc) with the following settings: · Joliet
  - File system Format
    - MODE 2: CDROM XA Recording mode : SINGLE SESSION (TRACK-AT-ONCE), FINALIZED CD

Note: Long file name is necessary for the preparation of the upgrade disc

- 3. Place the content of the zip-archive into the root directory of the new CD project.
- 4. Burn the data onto a blank CDR or CD-RW
- B. Procedure to apply the firmware upgrade:
- 1. Hold the <Record> + <Open/Close> buttons down and Power up the set.
- The tray opens and set will display: 2

#### FORCE DL -> .... INSERT DISC

- 3. Insert the prepared Upgrade CDROM and close the tray.
- The set will display: 4.

INIT DSC -> ...... SYS VER -> READ FILES .... DOWNLOAD BE

The whole process takes less than 15 minutes Note: Do not press any buttons or interrupt the mains supply during the upgrading process, otherwise the set may becomes defective

When the upgrade is completed the tray will open automatically and the set will display: 5.

#### **REMOVE DISC**

6. Close the tray and the set will display:

DONE

7 The set will go into Standby mode.

#### C. How to read out the firmware version to confirm set has been upgraded:

- 1. Power up the set.
- 2. Press <System> button on the Remote control and select {Setup} option
- Press <Right> button to select {System}
   The set will prompt you about clearing the Time Shift Buffer
- 5. Select {Yes} and press <OK> button
- 6. Press <Down> button several times to select {Version info}
- 7. Press <OK> button
- 8. The TV connected to the set will display:

(C) PHILIPS 2006 VERSION INFORMATION: DIF05\_8/7028 AN SV11226 BE 43.3.7.9 ASP 1,18,1,10FP DTTM HW:01020102 DTTM SW:00040206 SIT7250H-FF5F-S28 F604 20060203-1650 pro sxcplusint EPG:3.06 DPMS:P\_DPM

9. Press <System> button to exit

#### 4. Service Flow Chart

#### 4.1 Start Process

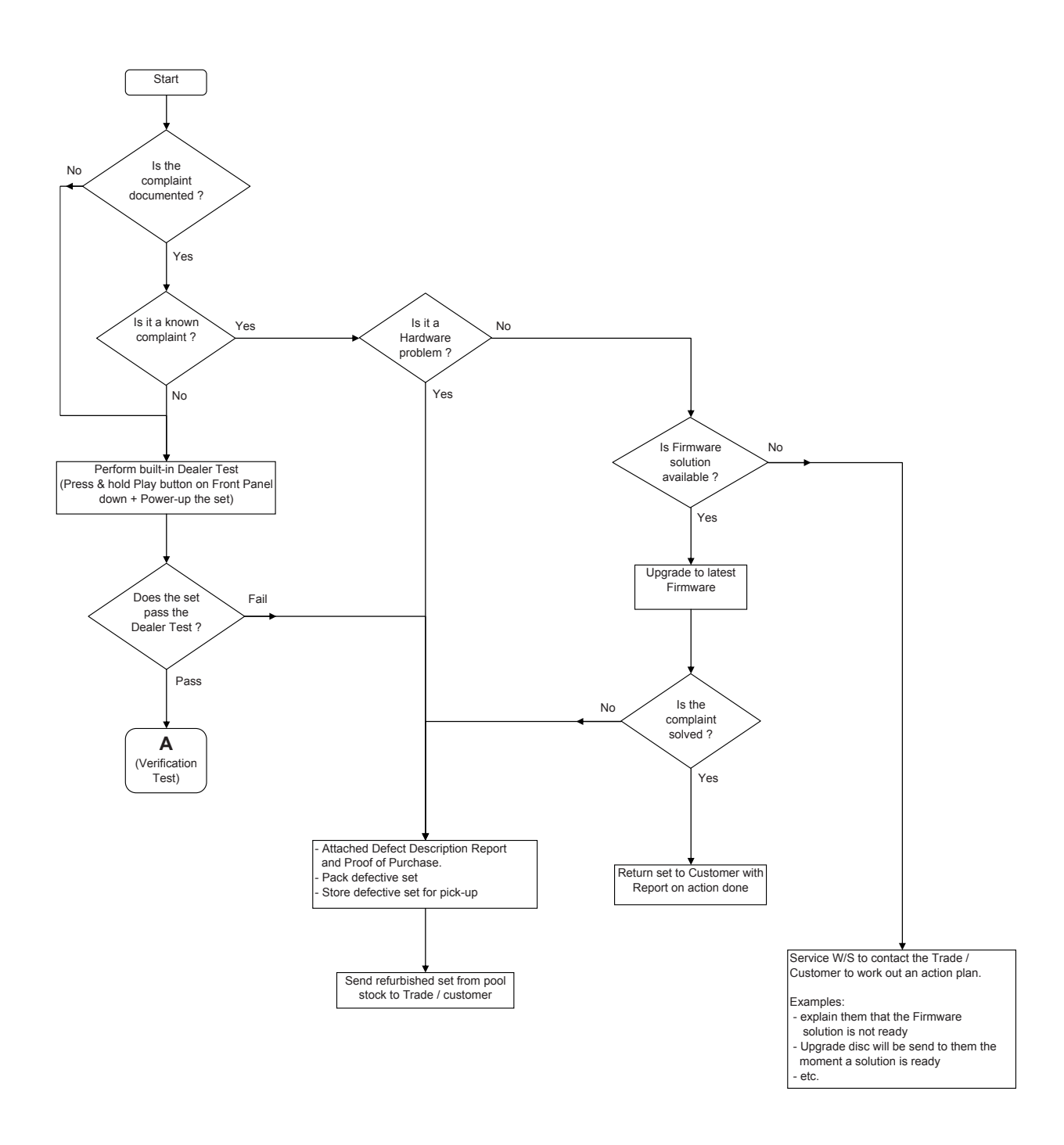

#### 4.2 Verification Process

4.

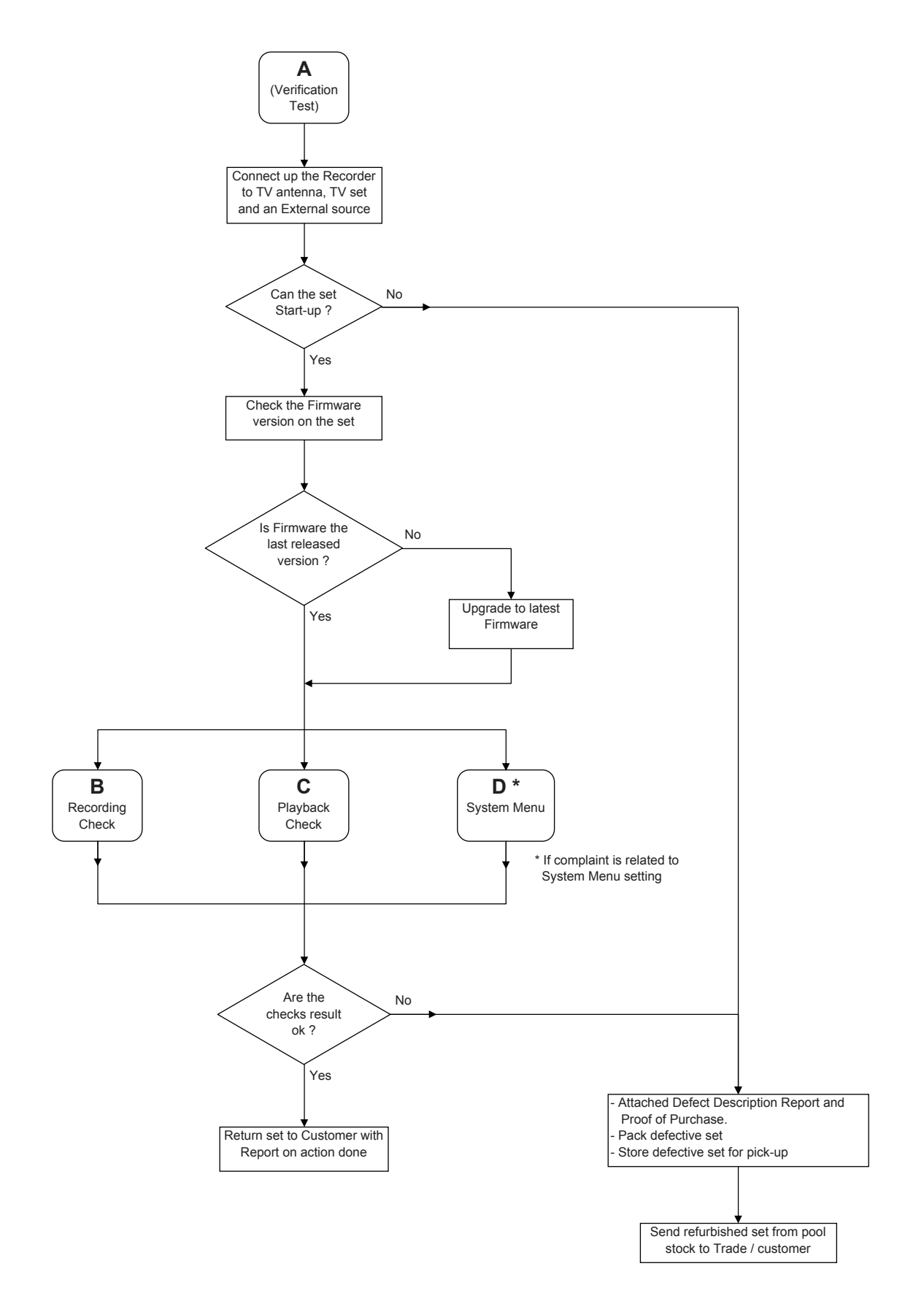

#### 4.3 Recording Process

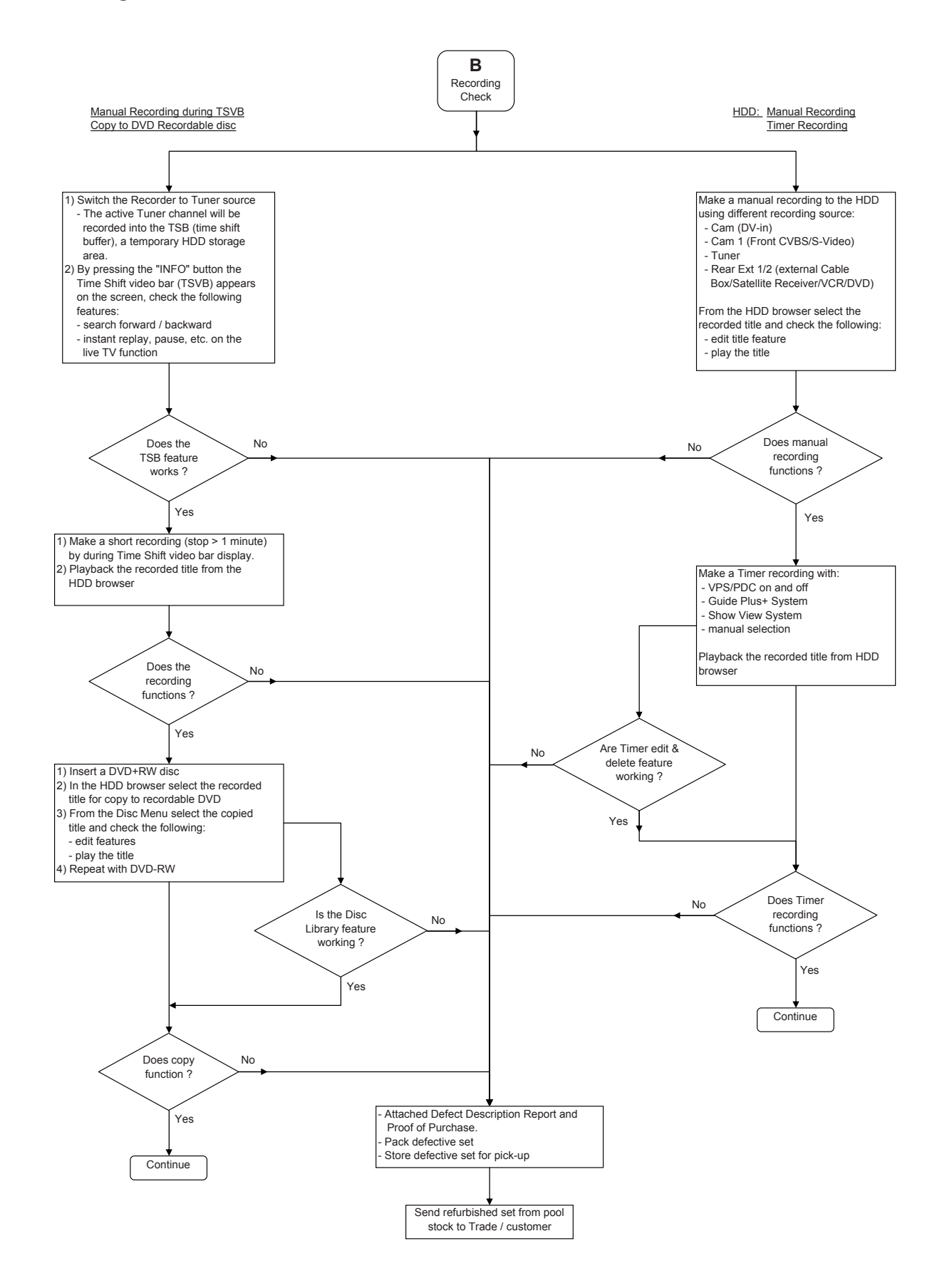

#### 4.4 Playback Process

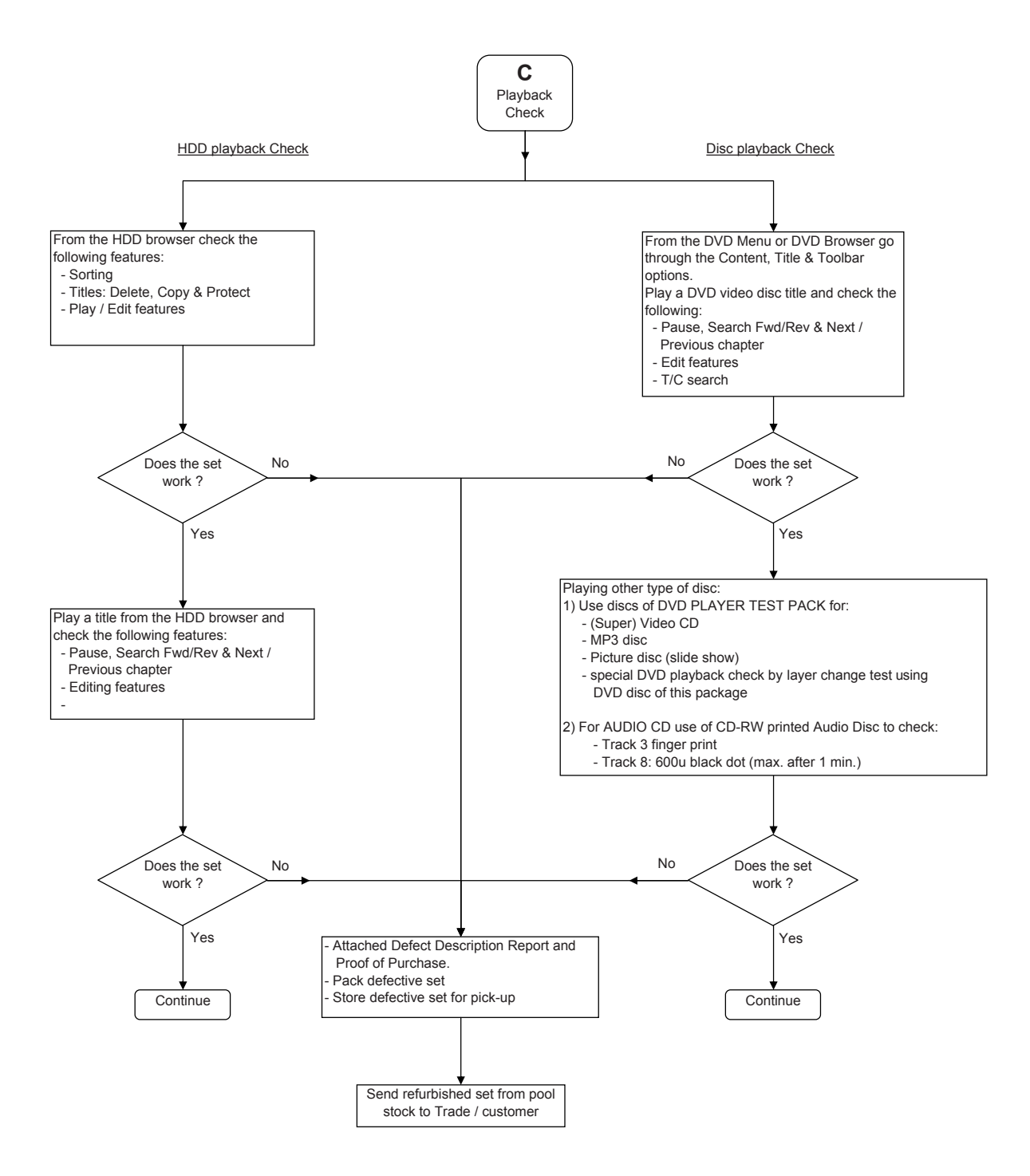

#### 4.5 System Menu

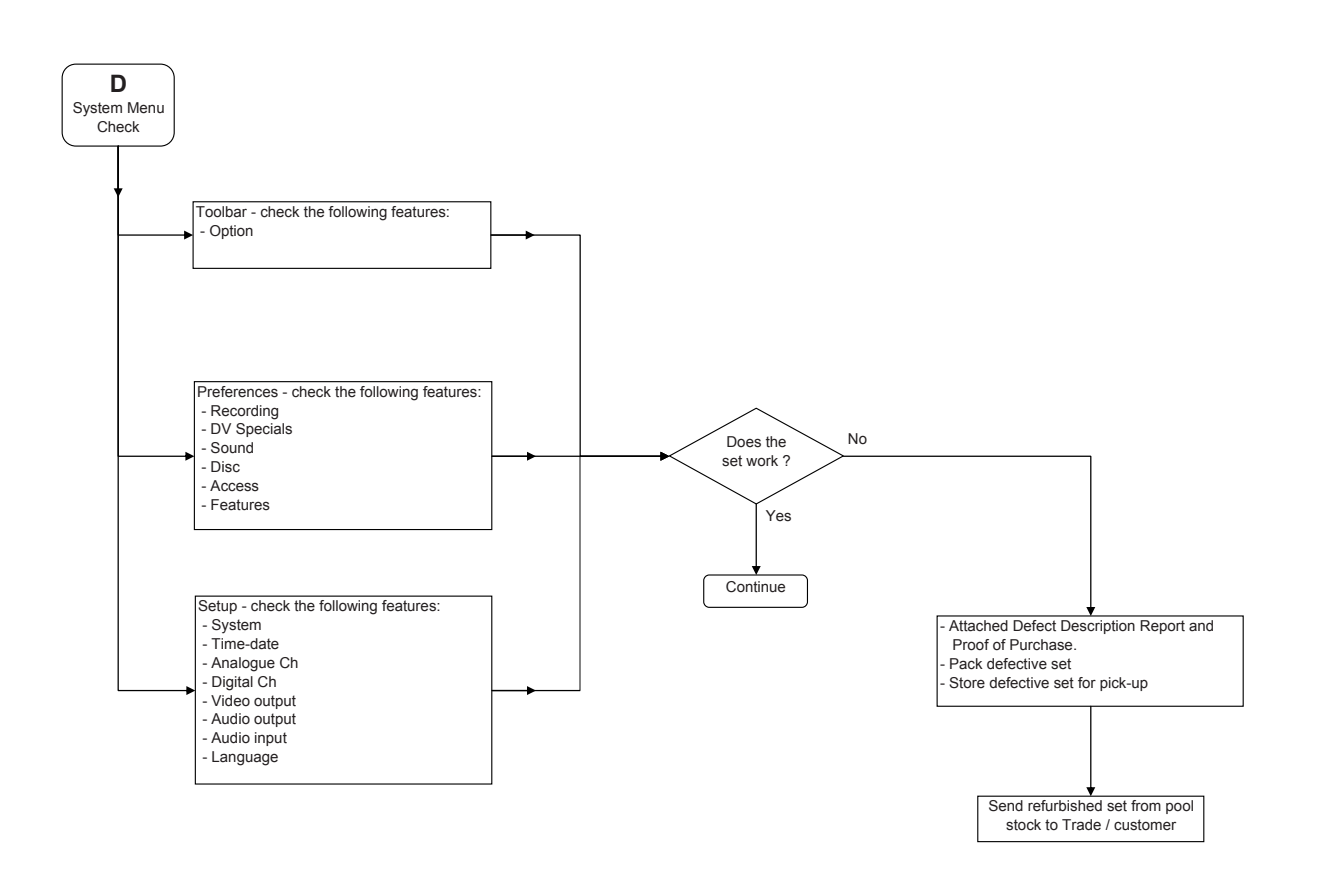

#### **Directions For Use** 5.

The following except of the Quick Use Guide serves as an introduction to the set. The Complete Direction for the Use can be downloaded in different languages from the internet site of Philips Customer care Center: www.p4c.philips.com

HDD & DVD Player / Recorder

DVDR7250H

## Quick Start Guide

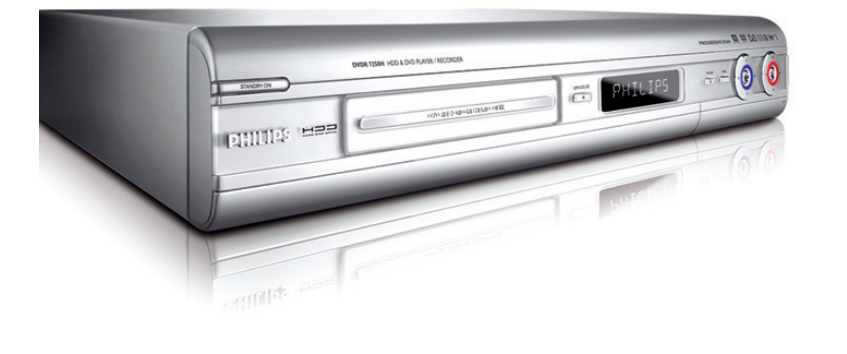

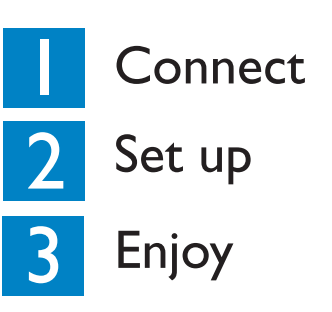

### What's in the box?

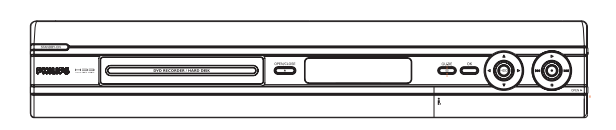

HDD & DVD Player / Recorder

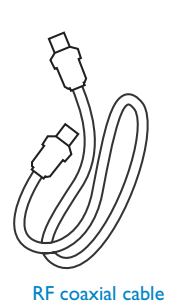

Scart cable

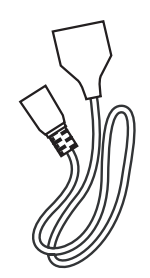

Power cable

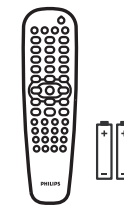

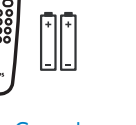

**Remote Control** and 2 batteries

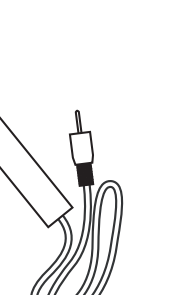

G-LINK cable &

transmitter

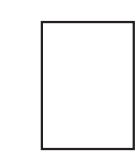

Tuner interlink cable

User Manual

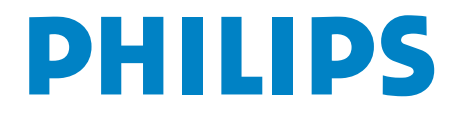

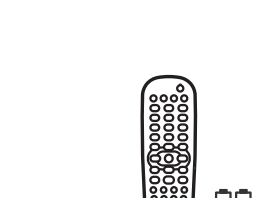

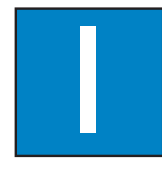

### Connect

Start with the 'Basic connection'.

If you have a VCR, follow the instructions for 'Connection with VCR or similar device'. If you have a set-top box, follow the instructions for 'Connection with set-top box'.

#### Basic Connection

#### A Before Connecting

Unplug the antenna cable that is currently connected to your TV.

If you have only a single off-air antenna, follow 'BI' connection.

If you have both the off-air antenna and digital terrestrial antenna, follow '**B2**' connection.

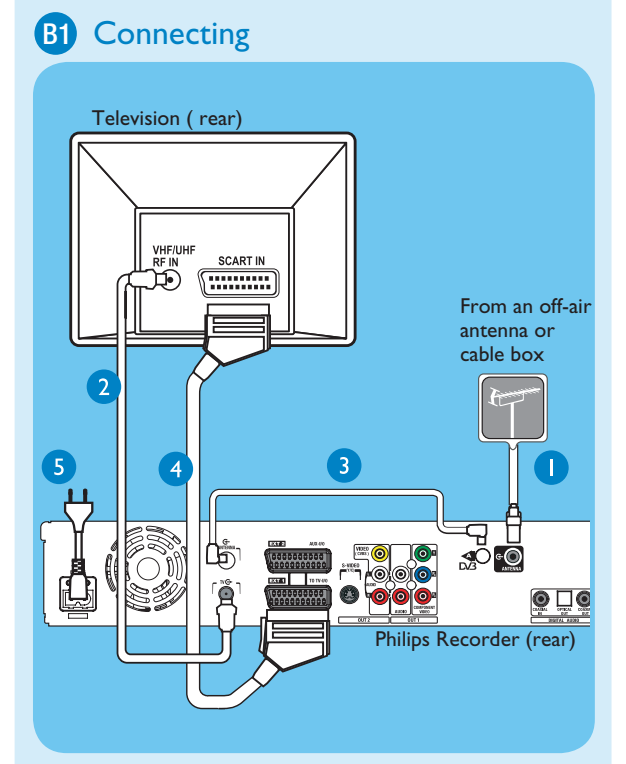

- Disconnect the antenna cable from your TV and connect it to the ANTENNA G socket on this recorder.
- 2 Use the supplied RF coaxial cable to connect the TV Socket on this recorder to the Antenna In socket on the TV.
- 3 Use the supplied Tuner interlink cable to connect the two 'A'-sockets on this recorder.
- 4 Use the supplied scart cable to connect the EXTI TO TV-I/O scart socket on this recorder to the SCART IN socket on your TV.
- 5 Plug in the power cable from the recorder to an AC power outlet

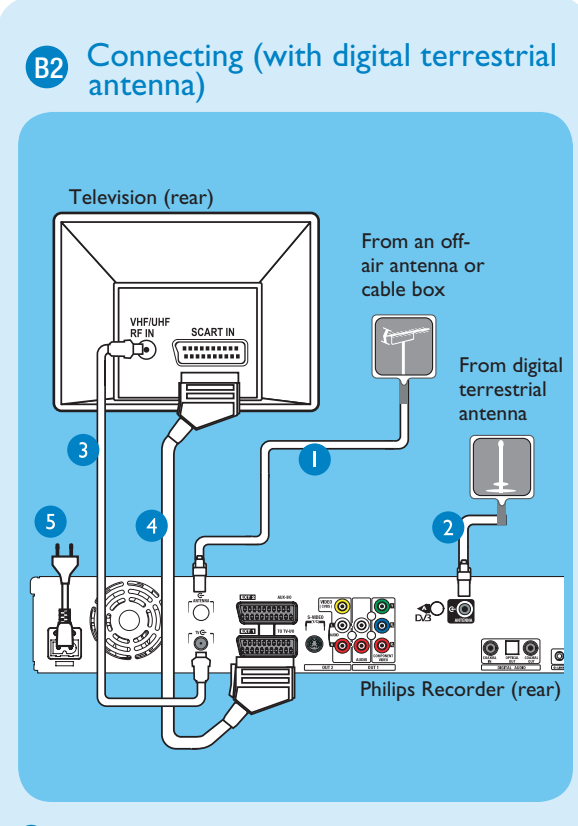

- Disconnect the antenna cable from your TV and connect it to the socket on this recorder.
- 2 Connect the indoor DVB-T antenna cable to the **ANTENNA** & socket on this recorder.
- 3 Use the supplied RF coaxial cable to connect the TV ↔ socket on this recorder to the Antenna In socket on the TV.
- 4 Use the supplied scart cable to connect the EXTI TO TV-I/O scart socket on this recorder to the SCART IN socket on your TV.
- 5 Plug in the power cable from the recorder to an AC power outlet

Note See the accompanying user manual for other possible connections (e.g. S-Video, Component Video)

### Connection with VCR or similar device

#### A Before Connecting

Your new Philips Recorder replaces the VCR for your recording needs. First, unplug all the connections from your VCR.

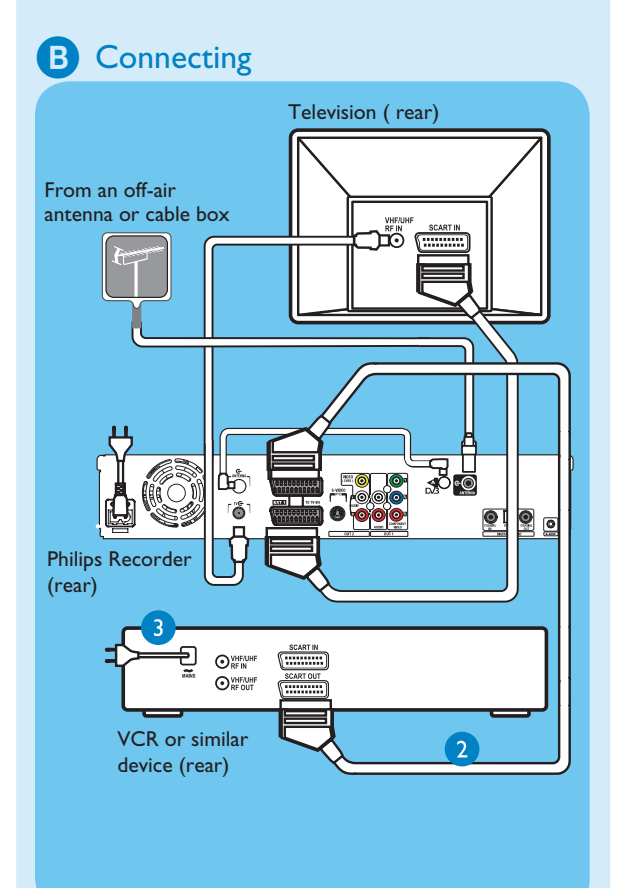

- Follow step I to 5 of 'Basic connection' to connect this recorder before you proceed to step 2 below. Above illustration shown the connection without the digital terrestrial antenna.
- 2 Use another scart cable (not supplied) to connect the EXT2 AUX-I/O scart socket on this recorder to the SCART OUT socket on your VCR.
- 3 Connect the power cable from the VCR to an AC power outlet.

**Note** In this setup, the VCR cannot record TV programmes.

#### Connection with set-top box

Your new Philips Recorder provides a G-LINK transmitter which allows you to control the tuner of the set-top box (satellite receiver, cable TV box) through the GUIDE Plus+ system. You can record the TV programmes that are received through the set-top box.

#### Connecting

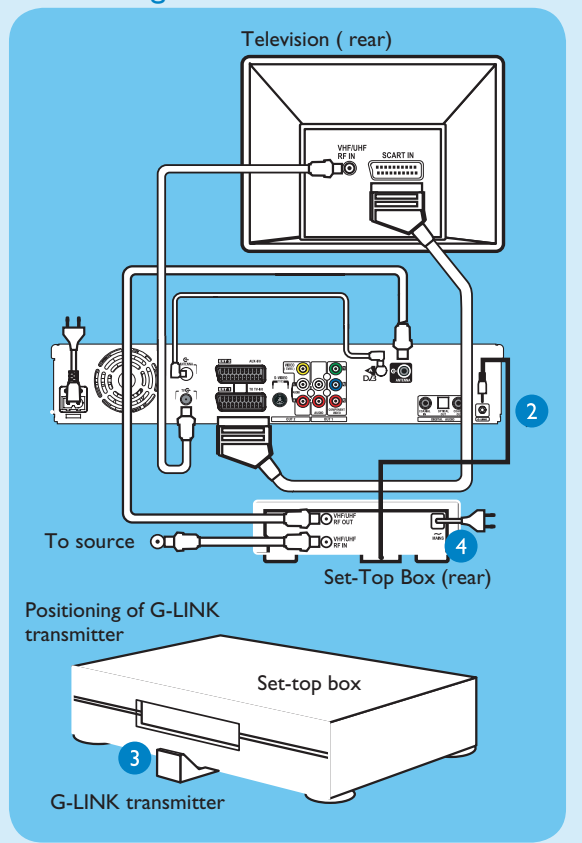

- Follow step I to 5 of 'Basic connection' to connect this recorder before you proceed to step 2 below. Above illustration shown the connection without the digital terrestrial antenna.
- 2 Connect the supplied G-LINK cable to the G-LINK socket on this recorder.
- 3 Place the G-LINK transmitter in front of your settop box in such a way that it can acquire the signal broadcasted by the transmitter.
- 4 Connect the power cable from the set-top box to an AC power cable.

## 2 Set up

#### A Finding the viewing channel

- Presss STANDBY-ON on the recorder. The recorder will display 'IS THE TV ON?'.
- 2 Turn on the TV. You should see the { EASY SETUP } menu.

| Select language ar | nd cou | ntry.     |  |
|--------------------|--------|-----------|--|
|                    |        | 🕼 English |  |
|                    | •      | Español   |  |
|                    | •      | Français  |  |

**Note** If your VCR is connected to this recorder, ensure it is turned off or in standby before proceeding.

3 In case you don't see the recorder's setting menu, press the Channel Down button on the TV's remote control repeatedly (or AV, SELECT, -D button) until you see the menu. This is the correct viewing channel for the recorder.

#### B Start basic setup

Use the recorder's remote control and follow the onscreen instructions to complete the installation.

 Select the desired menu language, your country and the TV shape.

Note Select { Done } in the menu and press 0 to go to the next screen.

- 2 Activate automatic channel search for analogue and digital tuner/radio.
- 3 Check the date and time and press 🚳.
- To continue with the GUIDE Plus+ installation, select { Continue } and press . Otherwise, select { Do not install now } and press .
   Wait until the recorder has finished initialising the system, then press again.

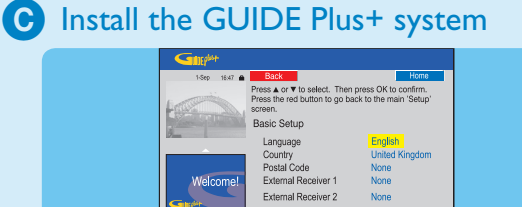

 Follow the on-screen instructions to select your language, country and enter the postal code of your area.

**Note** If no or wrong postal code is entered, it will cause no GUIDE Plus+ (EPG) service information.

#### D Install the set-top box

If you do not have a set-top box, skip 'D' and go to 'E'.

- Press ▼ down to select 'External Receiver I' and press .
- Press 
   <sup>®</sup> again to continue.
- **3** Select the type of reception, service provider and brand name of the connected set-top box.

**Note** Press (1) to go to the next screen. Select { None } if none of the entries are applicable.

- 4 Select the recorder socket through which your settop box is connected (e.g. 'EXT2' for EXT2 AUX-I/O socket) and press .
- 5 Turn on your set-top box and select channel number 02 on the set-top box.
- 6 Read the instructions on the TV and press .

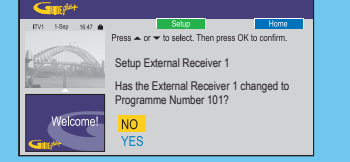

If the set-top box has switched to the same programme number as displayed on the TV, select { Yes } in the menu and press .

Note  $% \mathbb{N}^{(n)}$  If not, select ( No ) and press @ to try a different code.

Your set-top box is now installed. Press the green
 button to exit.

**Note** To switch the GUIDE Plus+ system's host channel manually, go to { Host Channel Setup }.

#### E Load the TV listing data

Press GUIDE () to exit GUIDE Plus+ system. Leave the recorder in 'standby' mode and turn 'on' the set-top box overnight to collect the TV listing data, this may take up to 24 hours.

**Note** If you tune to your Host Channel before going to 'standby' mode, this recorder will start downloading the TV listings data immediately.

2 Check the { Editor } screen the next day to ensure the source and programme numbers are matching for all channels.

#### **Directions For Use**

## Enjoy

#### About the Time Shift Buffer (TSB)

Once you turn on the recorder, the selected TV programme will be stored in a temporary hard disk storage called the 'TSB' (Time Shift Buffer). The 'TSB' can store up to 6 hours of programmes temporarily.

Press INFO 
once to display the Time Shift video bar.

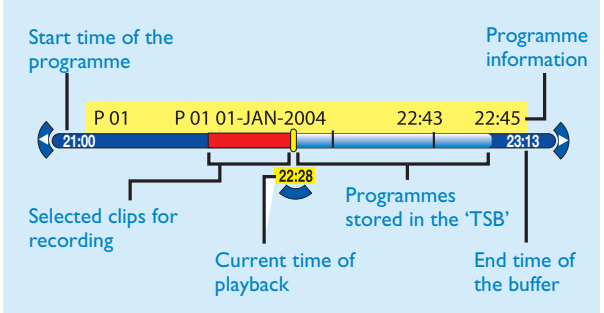

The contents in the time shift video bar will be cleared when you press **STANDBY ON** ( $\bigcirc$ ).

> Note A confirmation message on clearing the Time Shift Video bar will be appeared if you press the CAM button on the remote control or access the { Setup } or { Record mode } option in the setup menu.

#### Watch TV – Pause live TV

Your Philips Recorder allows you to control the TV programme. You can PAUSE it as if you were in control of the live broadcast.

- Turn on your recorder and press **TUNER** to switch a between analogue and digital tuner, then press **CHANNEL** +/- to select a TV programme.
- 2 Press PAUSE I to suspend it.
- 3 Press PLAY D to continue.
- 4 Press **TUNER** to return to the live broadcast.

#### Help text information bar

#### [PLAY] [BACK] [BROWSER]

The help text bar located at the bottom of the screen is providing the information on:

- remote control keys that can be used at the current state.
- brief information of the selected item.

#### Record to hard disk

A Contents in the temporary HDD storage

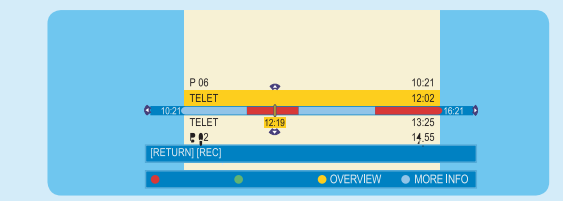

- 1 Press INFO log to view what is temporarily stored in the hard disk storage.
- Press  $\blacktriangle$  up or  $\checkmark$  down to choose the title you want to record.
- 3 Press 🐵 🐵 to search for the scene where you want to start recording, then press the **red b**utton.

**Note** Pressing the **red** button again will cancel the recording.

#### 4 Press STOP (1) to end the recording.

Note The title will be marked in red and the recording will only take effect when you turn off the recorder.

#### B Current TV programme

1 Press **REC** • to start recording. It can record up to 6 hours.

Note To set the recording time, press 💿 repeatedly to extend the recording time in 30-minute increments, up to 6 hours. If GUIDE Plus+ system is available, 'Record I program' is displayed and the current programme will be recorded.

2 To stop the recording before the scheduled time, press STOP 🐨.

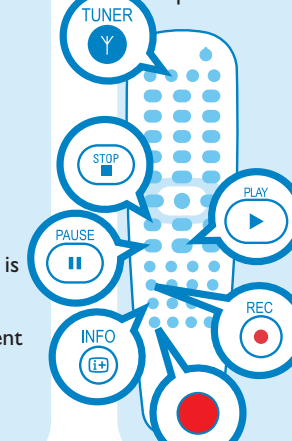

12 NC 3139 246 19731

www.philips.cocm

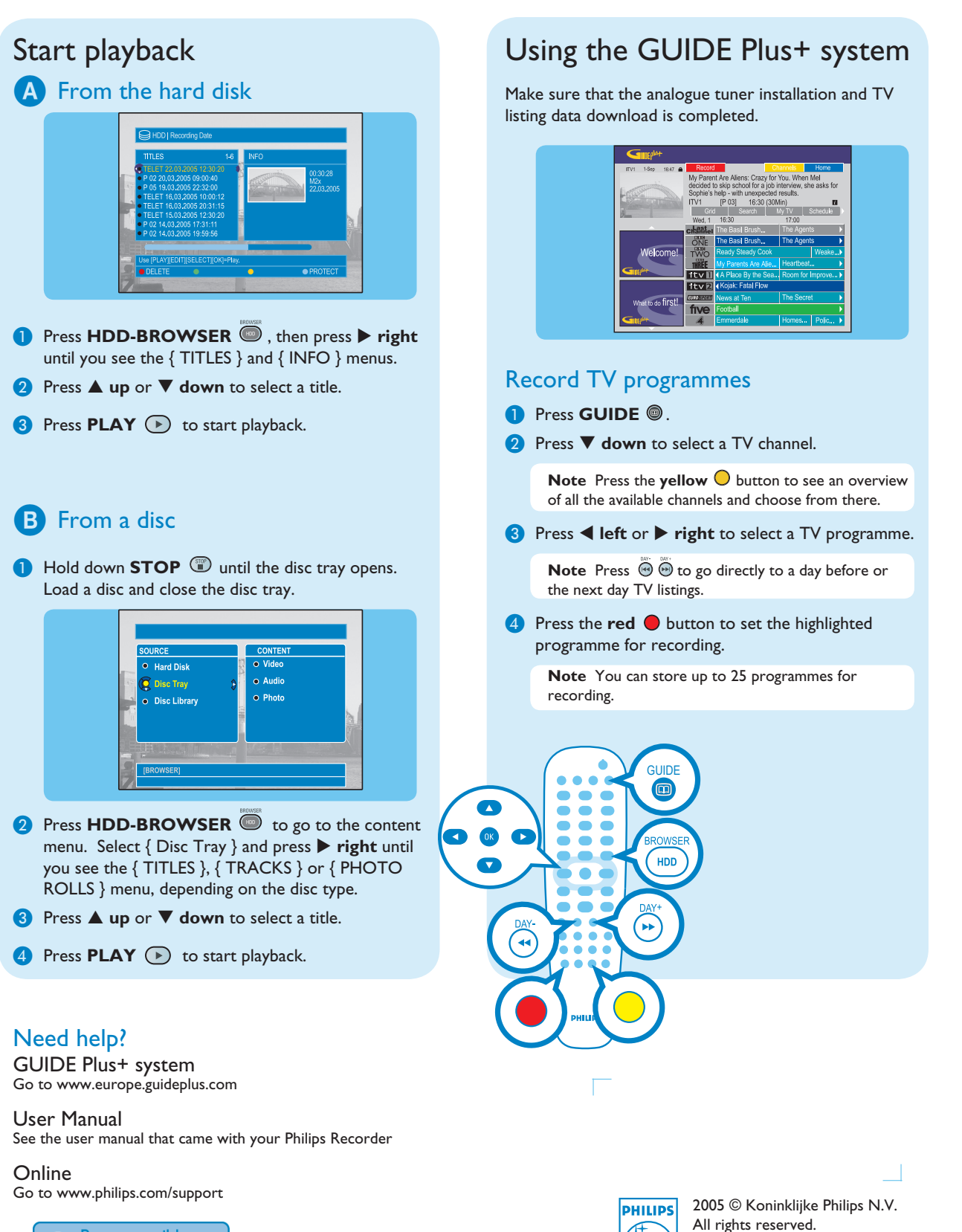

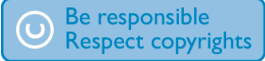